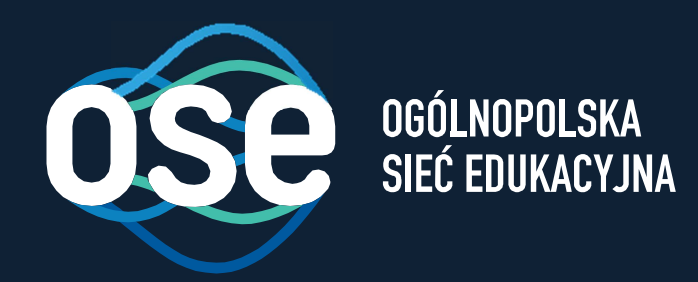

# Instrukcja wdrożenia usług bezpieczeństwa OSE

Przeznaczona dla komputerów z systemem Windows w wersji 7,8,10

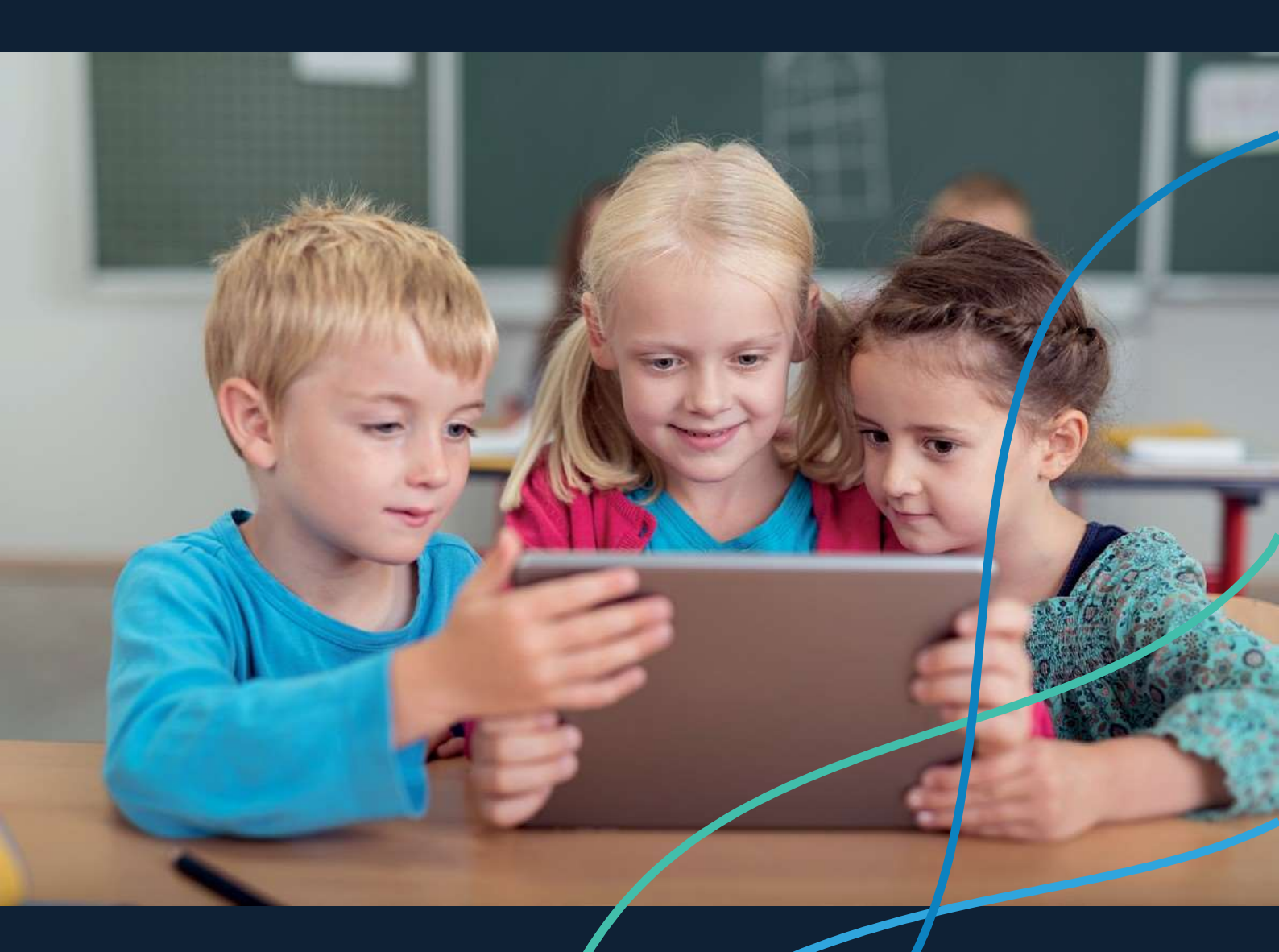

ose.gov.pl

### Spis treści

δ

| Spis treści2                                                                                                    |
|----------------------------------------------------------------------------------------------------|
| O projekcie Ogólnopolskiej Sieci Edukacyjnej                                                                                 |
| Wstęp                                                                                                    |
| Instrukcja instalacji certyfikatów SSL na komputerach z systemem Windows4                                                    |
| 1. Automatyczna instalacja certyfikatów SSL dla przeglądarek Chrome, EDGE, Opera na<br>komputerach z Windows                 |
| 2. Manualna instalacja certyfikatów SSL na komputerach z Windows dla przeglądarek<br>Chrome, EDGE, Internet Explorer, Opera6 |
| 3. Manualna instalacja certyfikatów SSL na komputerach z Windows dla przeglądarki<br>Mozilla Firefox                         |

### O projekcie Ogólnopolskiej Sieci Edukacyjnej

Ogólnopolska Sieć Edukacyjna (zwana dalej "OSE") jest projektem konstytuowanym na mocy ustawy z dnia 27 października 2017r. o Ogólnopolskiej Sieci Edukacyjnej (zwanej dalej "Ustawą").

Zgodnie z Ustawą, OSE jest publiczną siecią telekomunikacyjną, dzięki której szkoły otrzymają nieodpłatny dostęp do szybkiego internetu wraz z usługami bezpieczeństwa sieciowego i teleinformatycznego oraz usługami ułatwiającymi dostęp do technologii cyfrowych.

Operatorem OSE jest Naukowa i Akademicka Sieć Komputerowa – Państwowy Instytut Badawczy (zwany dalej "NASK"), nadzorowany przez Ministra Cyfryzacji.

#### Wstęp

6

W niniejszej instrukcji opisane zostały czynności wymagane do prawidłowego uruchomienia zamówionych przez szkołę zaawansowanych usług bezpieczeństwa OSE:

- Ochrona przed szkodliwym oprogramowaniem
- Ochrona Użytkownika OSE

Usługi bezpieczeństwa OSE realizowane są na urządzeniach centralnych w sieci OSE. Do ich poprawnego działania wymagana jest inspekcja ruchu szyfrowanego SSL. W tym celu niezbędne jest zainstalowanie certyfikatów SSL, które udostępnia NASK. Zainstaluj je na wszystkich komputerach i urządzeniach przenośnych (laptopy, tablety, smartfony) łączących się z siecią OSE.

W przypadku podłączenia do sieci szkolnej urządzenia nie mającego zainstalowanego certyfikatu SSL (zarówno komputera jak i innych urządzeń przenośnych), usługi bezpieczeństwa nie będą działały prawidłowo, utrudnione będzie korzystanie z internetu na tym urządzeniu, większość stron www będzie wyświetlana nieprawidłowo, lub w ogóle może nie być wyświetlana.

Poprawne wykonanie czynności w niniejszej instrukcji zagwarantuje możliwość prawidłowego korzystania z zasobów internetu w sposób bezpieczny dla użytkowników sieci w szkole. Szczegółowe informacje dotyczące usług bezpieczeństwa w sieci OSE, znajdują się na portalu OSE, pod adresem <u>ose.gov.pl/uslugi-dodatkowe</u>.

## Instrukcja instalacji certyfikatów SSL na komputerach z systemem Windows

Niniejsza Instrukcja opisuje trzy możliwe sposoby instalacji certyfikatów na komputerach z systemem Windows w szkole:

- 1. Automatyczny wykonywany na komputerach z systemem Windows 7,8,10 za pomocą dostarczonego przez NASK skryptu instalatora. To jest zalecana metoda, w przypadku jej niepowodzenia, należy wykonać instalacje opisane w punktach 2, 3.
- 2. Manualny wykonywany na komputerach z Windows 7,8,10 dla przeglądarek Chrome, EDGE, Internet Explorer, Opera.
- Manualny wykonywany na komputerach z Windows 7,8,10 dla przeglądarki Mozilla Firefox.

Certyfikat wraz niniejszą instrukcją dostępny jest na stronie <u>certyfikat.ose.gov.pl</u>. W celu pobrania plików, otwórz przeglądarkę stron www na urządzeniu, na którym zamierzasz zainstalować certyfikat, otwórz powyższą stronę, wyszukaj sekcję poświęconą komputerom z systemem Windows a następnie kliknij na Pobierz pliki.

### 1. Automatyczna instalacja certyfikatów SSL dla przeglądarek Chrome, EDGE, Opera na komputerach z Windows.

Dostarczony przez NASK skrypt instaluje certyfikaty SSL w sposób automatyczny dla wszystkich przeglądarek www (testowane na przeglądarkach: Microsoft Edge, Chrome, Opera) poza przeglądarką Mozilla Firefox, która wymaga manualnej instalacji według kroków opisanych w pkt.3 tej instrukcji.

Aby automatycznie zainstalować certyfikaty SSL za pomocą instalatora wykonaj następujące czynności:

- 1. Zapisz plik *pliki\_windows.zip* na pulpicie komputera (lub użyj do tego celu pendrive'a), na którym certyfikat ma być zainstalowany.
- 2. Rozpakuj plik *pliki\_windows.zip*.

6

3. Skopiuj nowopowstały katalog cert do katalogu głównego dysku C.

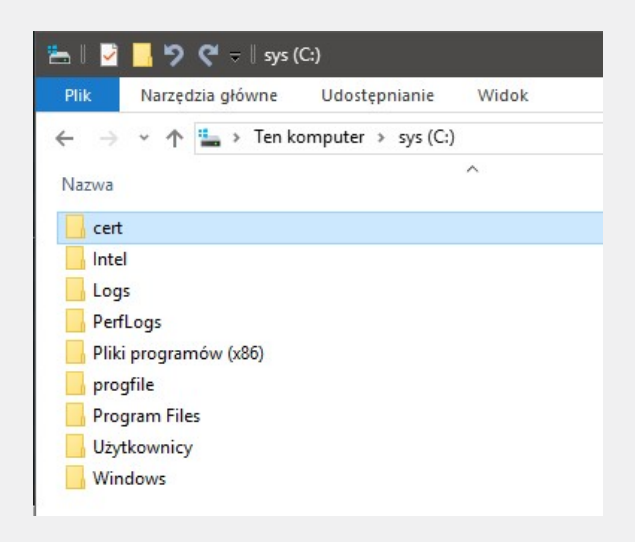

4. Uruchom *Wiersz polecenia (cmd.exe)* z uprawnieniami administracyjnymi komputera lokalnego.

6

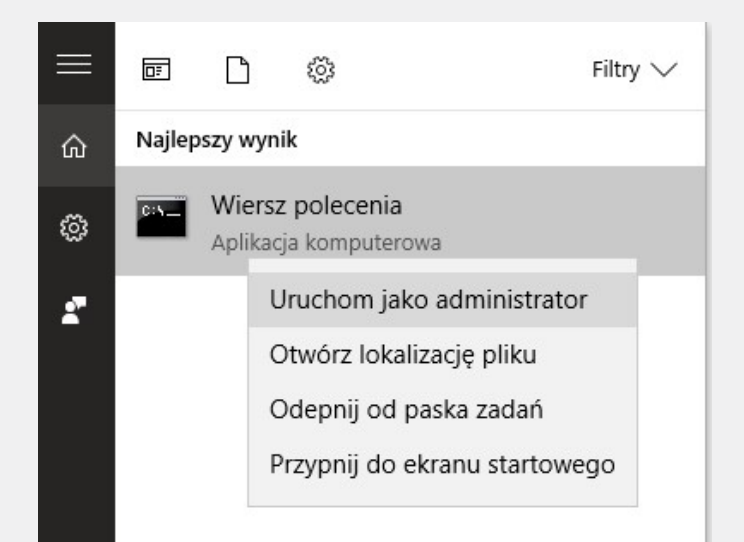

5. W oknie *Administrator: Wiersz polecenia* zmień katalog na *c:\cert* (polecenie *cd c:\cert*), polecenie *dir* pokaże zawartość katalogu.

| Administrate | or: Wiersz polecenia                                               | 3      |        |             |              |
|--------------|--------------------------------------------------------------------|--------|--------|-------------|--------------|
| Microsoft Wi | ndows [Version                                                     | on 10. | 0.1058 | 36]         |              |
| (c) 2015 Mic | rosoft Corpor                                                      | ration | . Wsze | elkie prawa | zastrzeżone. |
| C:\Windows\s | system32≻cd c∶                                                     | :\cert |        |             |              |
| c:\cert>dir  |                                                                    |        |        |             |              |
| Volume in d  | rive C is sv                                                       | 5      |        |             |              |
| Volume Seri  | al Number is                                                       | 2468-  | AEC6   |             |              |
|              |                                                                    |        |        |             |              |
| Directory o  | of c:\cert                                                         |        |        |             |              |
|              |                                                                    |        |        |             |              |
| 05.11.2018   | 14:32 <dif< td=""><td>R&gt;</td><td></td><td></td><td></td></dif<> | R>     |        |             |              |
| 05.11.2018   | 14:32 <dif< td=""><td>R&gt;</td><td></td><td></td><td></td></dif<> | R>     |        |             |              |
| 05.11.2018   | 14:30                                                              |        | 2 208  | certyfikat  | .crt         |
| 05.11.2018   | 14:30                                                              |        | 3 399  | cert instal | ll.bat       |
| 05.11.2018   | 14:32                                                              | 2 59   | 2 092  | windows.pd  | F            |
|              | 3 File(s)                                                          |        | 2 597  | 699 bytes   |              |
|              | 2 Dir(s)                                                           | 11 13  | 8 469  | 888 bytes   | free         |
|              |                                                                    |        |        |             |              |
| c:\cert>     |                                                                    |        |        |             |              |
|              |                                                                    |        |        |             |              |

6. W oknie *Administrator: Wiersz polecenia* uruchom skrypt *cert\_install.bat*.

7. Po uruchomieniu skryptu, otworzy się okno z możliwością wyboru opcji 1 i 2.

```
Administrator: Tools Command Prompt - cert_install.bat

Wybierz opcje 1 aby zainstalowac certyfikat, opcje 2 aby zakonczyc

Skrypt dla systemow Windows 7,8,10

Wymaga uruchomienia z uprawnieniami Administratora

Skrypt zostal uruchomiony na komputerze o nazwie NASK322084

Aktualna data 23.0_.2_19_13_32

1 - Dodaj certyfikat SSL do systemowego magazynu certyfikatow Windows

2 - EXIT

Type 1 lub 2 then press ENTER:
```

8. Z dostępnych opcji wybierz:

6

- a. Opcję 1 w celu zainstalowania certyfikatów SSL w systemie Windows, ten krok jest wymagany, aby uruchomić obsługę certyfikatów SSL dla wszystkich przeglądarek zainstalowanych w systemie, poza Mozilla Firefox.
- b. Opcja 2 kończy działanie skryptu.

W razie problemów prześlij emailem na adres <u>ose@nask.pl</u> plik z rejestrem zdarzeń. Plik ten powstał automatycznie i znajduje się w katalogu gdzie znajduje się skrypt. Nazwa pliku ma format NAZWA-KOMPUTERA\_DATA.log np. LAPTOP4\_2018-05-29.log.

2. Manualna instalacja certyfikatów SSL na komputerach z Windows dla przeglądarek Chrome, EDGE, Internet Explorer, Opera.

Jeśli korzystasz z przeglądarek Chrome, EDGE, Internet Explorer, Opera i chcesz ręcznie zainstalować certyfikat SSL dostarczony przez NASK, wykonaj następujące czynności:

- 1. Zapisz otrzymany z NASK plik *pliki\_windows.zip* na pulpicie komputera, na którym certyfikat ma być zainstalowany (lub użyj do tego celu pendrive'a).
- 2. Rozpakuj plik *pliki\_windows.zip*.
- 3. Otwórz nowopowstały katalog *cert*.
- 4. Kliknij dwukrotnie na plik certyfikatu (certyfikat.crt).
- 5. W oknie Certyfikat kliknij przycisk Zainstaluj certyfikat.

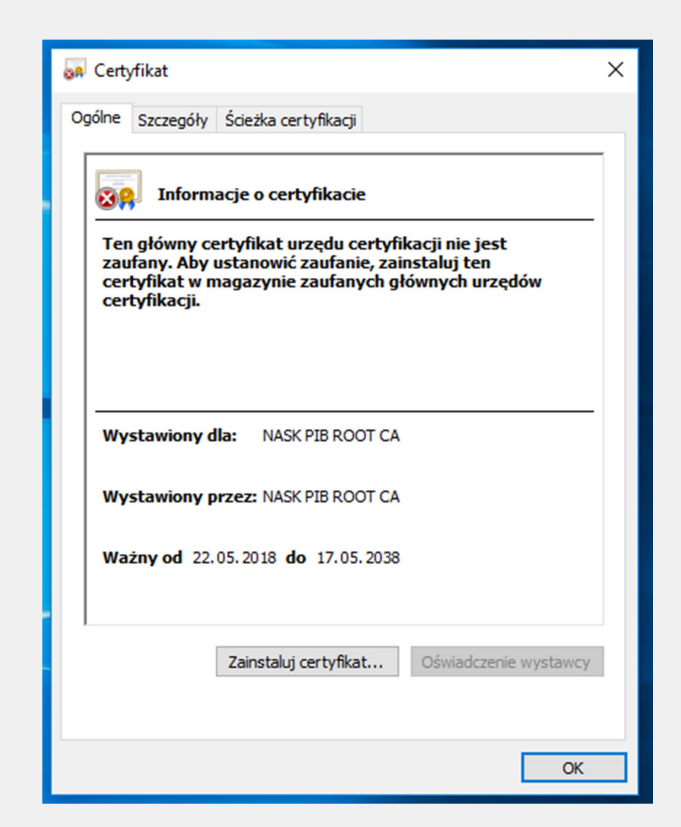

ტ

6. W oknie *Kreator importu certyfikatów,* w sekcji *Lokalizacja przechowywania* wybierz opcję *Komputer lokalny* i kliknij przycisk Dalej (Next).

Uwaga: Do wykonania polecenia konieczne będzie podanie poświadczeń użytkownika z uprawnieniami administracyjnymi komputera lokalnego.

| Kreator importu o                                                                                                    | ertyfikatów —                                                                                         | Zapraszamy!                                                                                      |
|----------------------------------------------------------------------------------------------------|----------------------------------------------------------------------------------------------------|--------------------------------------------------------------------------------------------------|
| Ten kreator pozwala kopiov<br>odwołania certyfikatów z d                                                                                                    | ać certyfikaty, listy zau<br>sku twardego do maga:                                                    | fania certyfikatów oraz listy<br>zynu certyfikatów.                                              |
| Certyfikat, wystawiany prz<br>użytkownika i zawiera inforr<br>bezpiecznych połączeń siec<br>w którym przechowywane s<br>Lokalizacja przechowywar<br>O Bieżący użytkownik<br>® Komputer lokalny | iz urząd certyfikacji, sta<br>nacje używane do ochro<br>owych. Magazyn certyf<br>ą certyfikaty.<br>ia | nowi potwierdzenie tożsamości<br>ny danych lub do ustanawiania<br>katów jest obszarem systemowym |
| Aby kontynuować, kliknij pr                                                                                                    | rycisk Dalej.                                                                                         |                                                                                                  |
|                                                                                                    |                                                                                                    |                                                                                                  |

7. W oknie Magazyn certyfikatów kliknij opcję Umieść wszystkie certyfikaty w następującym magazynie i w oknie, które pojawi się po kliknięciu przycisku Przeglądaj wybierz opcję Zaufane główne urzędy certyfikacji, kliknij OK a następnie kliknij przycisk Dalej (Next).

| Manazyun certyfikatów                                                          |                                                    |
|--------------------------------------------------------------------------------|----------------------------------------------------|
| Magazyny certyfikatów to obszary sy                                            | stemowe, w których przechowywane są                |
| System Windows może automatycznie<br>określić inną lokalizację dla certyfikatu | : wybrać magazyn certyfikatów; możesz jednak<br>I. |
| O Automatycznie wybierz magazy                                                 | n certyfikatów na podstawie typu certyfikatu       |
| Umieść wszystkie certyfikaty w                                                 | następującym magazynie                             |
| /vbieranie magazynu certyfikatów                                               | ×                                                  |
| , , ,                                                                          | Przeglądaj                                         |
| Vybierz magazyn certyfikatów, którego chces                                    | z użyć.                                            |
|                                                                                |                                                    |
| Zaufane główne urzędy certyfikacji                                             |                                                    |
| Zauranie przedsiębiorstwa<br>Pośrednie urzedy certyfikacii                     |                                                    |
| Zaufani wydawcy                                                                |                                                    |
|                                                                                | ×                                                  |
| Certyfikaty niezaufane                                                         |                                                    |

ტ

8. W oknie *Kończenie pracy Kreatora importu certyfikatów* sprawdź, czy podane informacje są dokładne, a następnie kliknij przycisk *Zakończ*.

| Kończenie pracy Kreatora import                             | u certyfikatów                                   |
|-------------------------------------------------------------|--------------------------------------------------|
| Certyfikat zostanie zaimportowany po kliknięciu przy        | cisku Zakończ.                                   |
| Wybrane zostały następujące ustawienia:                     |                                                  |
| Magazyn certyfikatów wybrany przez użytkownika<br>Zawartość | Zaufane główne urzędy certyfikacji<br>Certyfikat |
| ٢                                                           | >                                                |
|                                                             |                                                  |
|                                                             |                                                  |
|                                                             |                                                  |

9. Pomyślny import certyfikatu zostanie potwierdzony komunikatem kończącym pracę kreatora.

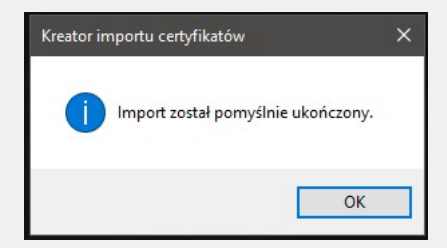

Aby dodatkowo sprawdzić czy certyfikat SSL został poprawnie zainstalowany do systemowego magazynu certyfikatów systemu Windows, należy wykonać poniższe kroki:

1. Otwórz przeglądarkę Internet Explorer

- Z paska *menu* wybierz *Narzędzia -> Opcje internetowe.* Jeśli pasek menu jest niewidoczny naciśnij na chwilę klawisz lewy *Alt+X.* Alternatywnie można kliknąć przycisk narzędzia <sup>33</sup> zlokalizowany w prawym górnym rogu okna programu i także wybrać *Opcje internetowe.*
- 3. W oknie *Opcje internetowe* wybierz zakładkę *Zawartość* i kliknij przycisk *Certyfikaty*.

6

| Połacz      | enia                                                    | Program                                                     | nv                                                         | Zaawansowane                                    |
|-------------|---------------------------------------------------------|-------------------------------------------------------------|------------------------------------------------------------|-------------------------------------------------|
| Ogólne      | Zabe                                                    | ezpieczenia                                                 | Prywatność                                                 | Zawarto                                         |
| Wvc         | Używanie c<br>identyfikacj<br>zvść stan SS              | ertyfikatów do<br>ji.<br>SL Cert                            | połączeń szyfrov<br>vfikaty                                | wanych i<br>Wydawcy                             |
| Autouzune   | nianie –                                                |                                                             | , marcy                                                    | n <u>jo</u> unej                                |
|             | Funkcja Au<br>przechowuj<br>stron sieci \<br>dopasowan  | touzupełnianie<br>je poprzednie w<br>Web i sugeruje<br>iia. | pisy ze                                                    | Us <u>t</u> awienia                             |
| Canały info | rmacyjne i o                                            | biekty Web Slid                                             | e                                                          |                                                 |
| 5           | Kanały info<br>aktualizowa<br>być odczyta<br>programach | rmacyjne i obiel<br>aną zawartość z<br>ana w programi<br>n. | kty Web Slice zap<br>witryn interneto<br>e Internet Explor | oewniają<br>owych, która możo<br>rer i w innych |
|             |                                                         |                                                             |                                                            | Ust <u>a</u> wienia                             |
|             |                                                         |                                                             |                                                            |                                                 |

4. W oknie *Certyfikaty* wybierz zakładkę *Zaufane główne urzędy certyfikacji*, powinien być widoczny wpis *NASK PIB ROOT CA*.

| amierzony <u>c</u> el:                    | <wsz< th=""><th>yscy&gt;</th><th></th><th></th><th></th><th></th><th></th></wsz<> | yscy>           |             |              |               |                 |    |
|-------------------------------------------|-----------------------------------------------------------------------------------|-----------------|-------------|--------------|---------------|-----------------|----|
| Inne osoby Pośre                          | ednie urzę                                                                        | dy certyfikacji | Zaufane g   | łówne urzędy | certyfikacji  | Zaufani v       | •  |
| Wystawiony dla                            |                                                                                   | Wystawiony p    | rzez        | Data wyg     | Przyjazna     | nazwa           | ^  |
| Microsoft Roo                             | ot Aut                                                                            | Microsoft Root  | t Authority | 31, 12, 2020 | Microsoft I   | Root A          |    |
| Microsoft Roo                             | ot Cert                                                                           | Microsoft Root  | t Certifi   | 10.05.2021   | Microsoft I   | Root C          |    |
| Microsoft Roo                             | ot Cert                                                                           | Microsoft Root  | t Certifi   | 24.06.2035   | Microsoft I   | Root C          |    |
| Microsoft Roo                             | ot Cert                                                                           | Microsoft Root  | t Certifi   | 23.03.2036   | Microsoft I   | Root C          |    |
| NASK PIB RO                               | OT CA                                                                             | NASK PIB ROC    | DT CA       | 17.05.2038   | <brak></brak> |                 |    |
|                                           | ACC                                                                               | NO LIABILITY    | ACCEP       | 08.01.2004   | VeriSign Ti   | me St           | 7  |
| QuoVadis Roo                              | ot CA 2                                                                           | QuoVadis Root   | t CA 2      | 24.11.2031   | QuoVadis I    | Root C          |    |
| QuoVadis Roo                              | ot CA                                                                             | QuoVadis Root   | t CA 2 G3   | 12.01.2042   | QuoVadis      | Root C          |    |
| QuoVadis Roo                              | ot Cer                                                                            | QuoVadis Root   | t Certifi   | 17.03.2021   | QuoVadis      | Root C          | ¥  |
| Importui F                                | ksportui                                                                          | . Usuń          |             |              | 77            | awansowa        | ne |
| Zamierzone cele ce<br><wszyscy></wszyscy> | ertyfikatu                                                                        |                 |             |              | [             | <u>W</u> yświet | 1  |

3. Manualna instalacja certyfikatów SSL na komputerach z Windows dla przeglądarki Mozilla Firefox.

Jeśli korzystasz z przeglądarki Mozilla Firefox i chcesz ręcznie zainstalować certyfikat SSL dostarczony przez NASK, wykonaj następujące czynności:

- 1. Zapisz otrzymany z NASK plik *pliki\_windows.zip* na pulpicie komputera, na którym certyfikat ma być zainstalowany (lub użyj do tego celu pendrive'a).
- 2. Rozpakuj plik *pliki\_windows.zip*.

ტ

3. Z paska *Menu* wybierz *Narzędzia* -> *Opcje*. Jeśli pasek menu jest niewidoczny naciśnij na chwilę klawisz lewy *Alt.* 

Alternatywnie można kliknąć przycisk menu  $\equiv$  zlokalizowany w prawym górnym rogu okna programu i wybrać **Opcje.** 

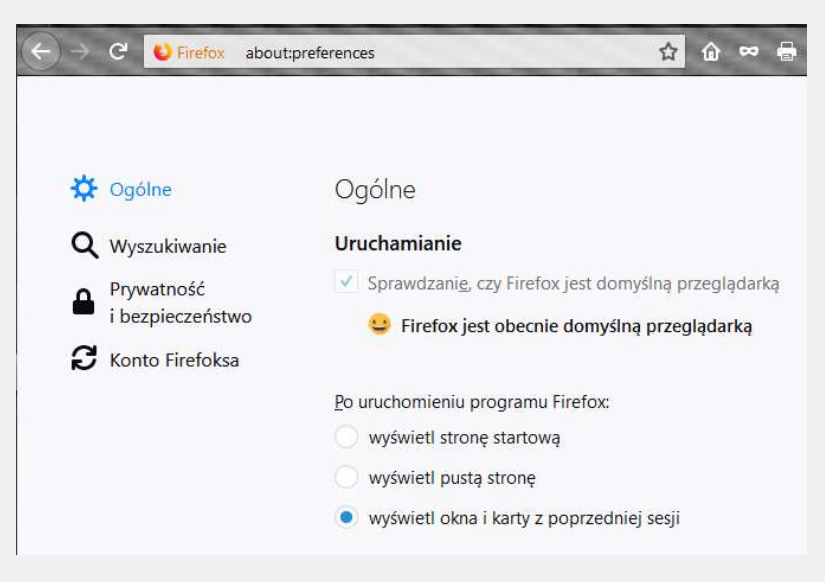

4. Z Menu po lewej stronie wybierz opcję *Prywatność i bezpieczeństwo* a następnie przewiń ekran do końca w dół.

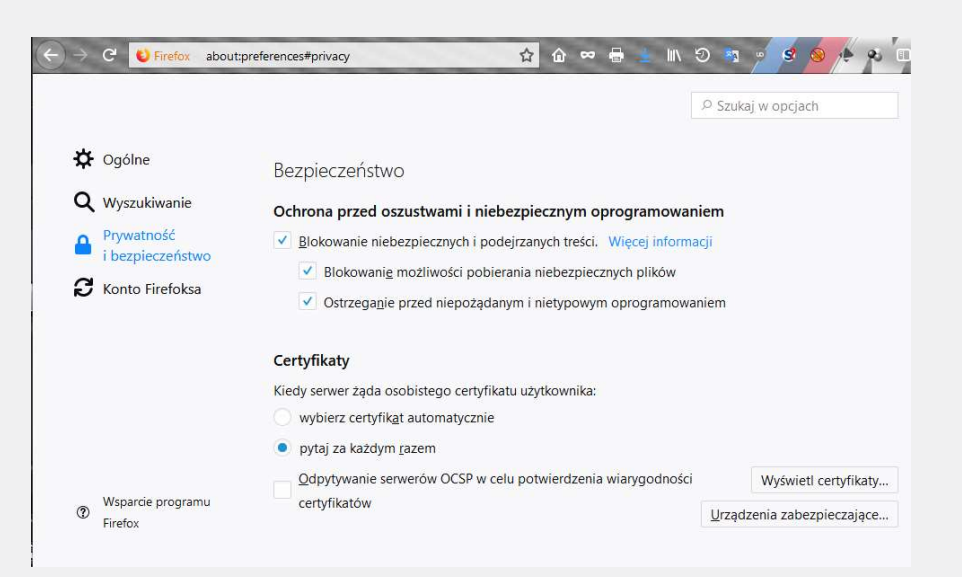

5. Kliknij przycisk Wyświetl certyfikaty i wybierz zakładkę Organy certyfikacji.

|                |                               | Meneo                   | lżer certyfikat | ów                        |  |
|----------------|-------------------------------|-------------------------|-----------------|---------------------------|--|
| Użytkownik     | Osoby Serwery                 | Organy certyfika        | cji Pozos       | tałe                      |  |
| Masz certyfika | ty, które identyfikują nastęr | oujące organy certyfika | icji:           |                           |  |
| Nazwa certyfi  | katu                          |                         | Urządzeni       | e zabezpieczające         |  |
| ~4Sync Solutio | ons Sp. z o.oSKA              |                         |                 |                           |  |
| osestatic.su   | rfsafe.pl                     |                         | Urządzenie      | zabezpieczające           |  |
| oseproxy.su    | urfsafe.pl                    |                         | Urządzenie      | zabezpieczające           |  |
| oseid.surfsa   | ife.pl                        |                         | Urządzenie      | zabezpieczające           |  |
| ✓AC Camerfirm  | na S.A.                       |                         |                 |                           |  |
| Chambers       | of Commerce Root - 2008       |                         | Builtin Obje    | ect Token                 |  |
| Global Cha     | mbersign Root - 2008          |                         | Builtin Obje    | ect Token                 |  |
|                |                               |                         | -               | 11 11 1 1 1 1 1 1 1 1 1 1 |  |

6. Kliknij przycisk *Importuj* i wybierz dostarczony przez NASK certyfikat SSL.

| Ten komputer            | - Rubrit - Jact | ukcie i certufikatu |                            |                                 | laste fois i sector                                                                                                    | 5 0       |              |            |
|-------------------------|-----------------|---------------------|----------------------------|---------------------------------|----------------------------------------------------------------------------------------------------|-----------|--------------|------------|
| · · · · ·               | - Fulpic - Inst | luktje i certynkaty |                            | V O Przeszukaj.                 | and the structure of the structure of th |           | 10 %         |            |
| Diganizuj • Nowy rolder | •               |                     | ^                          | D                               | 811 • LL                                                                                                    |           |              |            |
| Pulpit                  |                 | INAZWA              |                            | Data modyfikacji                | Typ                                                                                                    |           |              |            |
|                         |                 | certyfikat          |                            | 22.05.2018 14:55                | Certyhikat za                                                                                                    | ibezpi    |              |            |
| ×.                      |                 |                     |                            |                                 |                                                                                                    |           |              | ×          |
| 📙 2r                    |                 |                     |                            |                                 |                                                                                                    |           |              |            |
| <b>a</b>                |                 |                     |                            |                                 |                                                                                                    |           |              |            |
| aa                      | _               |                     |                            |                                 |                                                                                                    |           |              |            |
|                         | ~               | <                   |                            |                                 |                                                                                                    | >         |              |            |
| Nazwa pliku: certy      | fikat           |                     |                            | <ul> <li>Pliki certy</li> </ul> | ikatów                                                                                                    | ~         |              |            |
|                         |                 |                     |                            | Otwó                            | z Anu                                                                                                    | luj       | iące         | <b>C</b> 0 |
|                         |                 | VAC Camertirn       | 1a S.A.                    |                                 |                                                                                                    | ,d        | ]            | ^          |
|                         | Bezp            | Chambers of         | of Commerce Root - 2008    | Bu                              | Itin Object Tol                                                                                                    | ken       |              |            |
|                         | Ochr            | Global Cha          | mbersign Root - 2008       | Bu                              | Itin Object Tol                                                                                                    | ken       |              |            |
|                         | - Contraction   | ~AC Camerfirm       | a SA CIF A82743287         |                                 |                                                                                                    |           |              |            |
|                         | <u> </u>        | Camerfirma          | Chambers of Commerce Root  | Bu                              | Itin Object Tol                                                                                                    | ken       |              |            |
|                         | *               | Camerfirma          | Global Chambersion Root    | Bu                              | Itin Object Tol                                                                                                    | ken       |              |            |
|                         | ~               | VACCV               |                            |                                 |                                                                                                    |           |              |            |
|                         |                 | ACCURAIT            |                            | Du                              | Itin Object Tol                                                                                                    | kon       |              |            |
|                         | Certy           |                     | 02250520067                | bu                              | iun object io                                                                                                    | Kell      |              |            |
|                         | Kiedu           | *Actalis 3.p.A./    | 03530320907                | ·                               |                                                                                                    |           |              |            |
|                         | Redy            | Wyświetl            | Edytuj ustawienia zaufania | Importuj Eksp                   | ortuj <u>U</u> s                                                                                                    | uń lub pi | rzestań ufać |            |
|                         | - w             |                     |                            |                                 |                                                                                                    |           |              | OK         |
|                         | 🔍 p             |                     |                            |                                 |                                                                                                    |           |              | - CA       |

 W następnym oknie potwierdź zaufanie dla certyfikatu SSL (należy zaznaczyć oba checkboxy, tzn. Zaufaj temu CA przy identyfikacji witryn internetowych, oraz Zaufaj temu CA przy identyfikacji użytkowników poczty)

i kliknij **OK.** 

6

|                    |                                                                                          | Mene                  | edżer certyfikat      | ów                            |  |
|--------------------|------------------------------------------------------------------------------------------|-----------------------|-----------------------|-------------------------------|--|
| [                  | Pobieranie certyfikatu                                                                   |                       |                       | ×                             |  |
| Użytkov            | Otrzymano prośbę o dołączenie nowego o                                                   | rganu certyfikacji de | o listy zaufanych org | anów.                         |  |
| Masz certy         | Czy zakwalifikować "NASK - Państwowy In:<br>w następujących przypadkach?                 | stytut Badawczy" ja   | ko źródło godne zau   | fania                         |  |
| Nazwa ce           | 🗹 Zaufaj temu CA przy identyfikacji witry                                                | n internetowych.      |                       | ce                            |  |
| ~4Sync So          | Zaufaj temu CA przy identyfikacji użytk                                                  | owników poczty.       |                       |                               |  |
| osestat<br>osepro: | Jeżeli jest to możliwe, przed udzieleniem zg<br>jego polityką i stosowanymi procedurami. | ody należy zapozna    | ić się z certyfikatem | tego organu oraz 🤌            |  |
| oseid.su           | Wyświetl Sprawdź certyfikat CA                                                           |                       |                       | ę                             |  |
| ✓AC Came<br>Chamb. |                                                                                          |                       | OK                    | Anuluj                        |  |
| Global (           | Chambersign Root - 2008                                                                  |                       | Builtin Obje          | ect Token                     |  |
|                    |                                                                                          |                       | There exists a        | Hand July summaries for first |  |

6

8. Po pomyślnym dodaniu certyfikatu SSL, pojawi się on na liście dostępnych i zaufanych organów certyfikacji.

|                                                | Menedżer                | certyfikatów               |  |
|------------------------------------------------|-------------------------|----------------------------|--|
| Użytkownik Osoby Serwery                       | Organy certyfikacji     | Pozostałe                  |  |
| Masz certyfikaty, które identyfikują następują | ce organy certyfikacji: |                            |  |
| Nazwa certyfikatu                              |                         | Urządzenie zabezpieczające |  |
| ~MSIT Machine Auth CA 2                        |                         |                            |  |
| MSIT Machine Auth CA 2                         | U                       | Irządzenie zabezpieczające |  |
| NASK - Państwowy Instytut Badawczy             |                         |                            |  |
| NASK - Państwowy Instytut Badawczy             | U                       | Irządzenie zabezpieczające |  |
| ~NetLock Kft.                                  |                         |                            |  |
| NetLock Arany (Class Gold) Főtanúsítvány       | В                       | uiltin Object Token        |  |
| NetLock OnlineSSL (Class Online) Tanúsítv      | ánykiadó U              | Irządzenie zabezpieczające |  |
| Wućwiotl Edutui ustawionia zaufania            | Importui                | portui                     |  |

- 9. Kliknięcie **OK** kończy proces dodawania certyfikatu SSL, można zamknąć zakładkę **Opcje**.
- 10. Powyższą instrukcję należy powtórzyć dla każdego użytkownika systemu Windows korzystającego z przeglądarki Mozilla.

(Powyżej umieszczone zrzuty ekranów zostały wykonane na wersji programu 62.0 (64 bity)

T +48 22 182 55 55 ose@ nask.pl

A ul. Kolska 12 - 01-045 Warszawa

W ose.gov.pl

NIP 5210417157 REGON 010464542

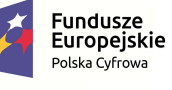

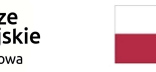

Rzeczpospolita Polska

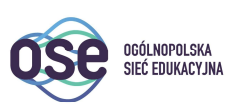

**Unia Europejska** Europejski Fundusz Rozwoju Regionalnego

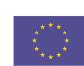

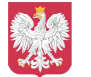

Ministerstwo Cyfryzacji

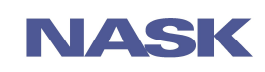